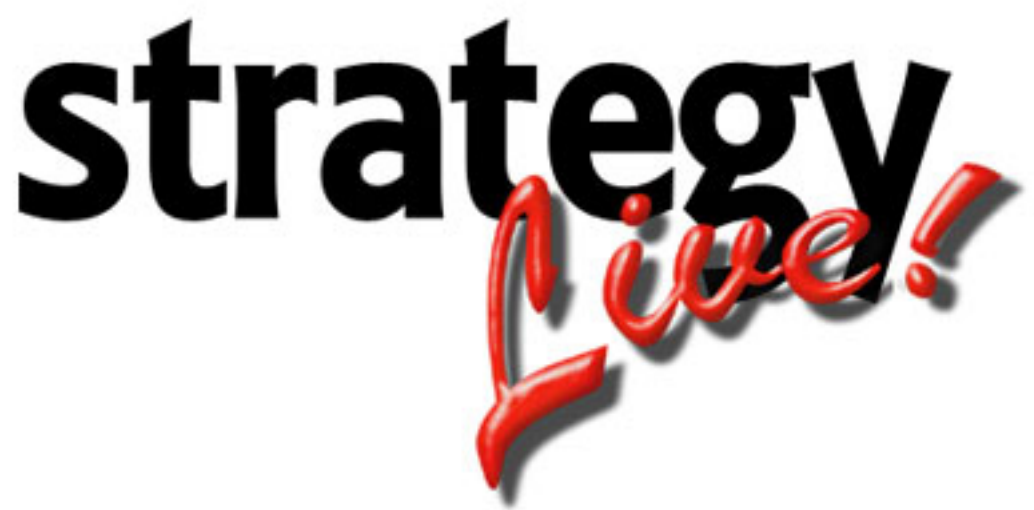

**Totally Internet Based Software** 

## Apple Safari (Windows) Configuration

Strategy Systems, Inc. PO Box 2136 Rogers, AR 72757 (479) 271-7400

| Disable Pop-up Blocker |
|------------------------|
|------------------------|

## Disable Pop-up Blocker

- Go to Settings > Preferences.
   Click on the Security tab.
   Uncheck the box next to Block pop-up windows.
   Click the X to close Preferences box.

| Security                                                                                                    | × |
|----------------------------------------------------------------------------------------------------|---|
| General Appearance Bookmarks Tabs RSS AutoFill Security Advanced                                                                                                    |   |
| Fraudulent sites:       Warn when visiting a fraudulent website         Web content:       Enable plug-ins         Enable Java       Enable Java         Enable JavaScript       Block pop-up windows         Accept cookies:       Always         Never       Only from sites I visit         Block cookies from third parties and advertisers. |   |
| Show Cookies Default space for database storage: 5 MB Show Databases Ask before sending a non-secure form to a secure website ?                                                                                                    | ) |